To run the URI State Position report, follow these instructions:

Once you log into HR e-Campus:

| Favorites 🔫                         | Main Menu 👻         |       |
|-------------------------------------|---------------------|-------|
| THE<br>UNIVERSIT<br>OF RHODE ISLAND | e-Campus            |       |
|                                     |                     |       |
| Menu                                |                     | 0 0 - |
| Search:                             |                     |       |
|                                     | $\otimes$           |       |
| My Favorites                        |                     |       |
| URI Budget                          |                     |       |
| URI Human Re                        | esources Management |       |
| URI Internal Pa                     | ayroll              |       |
| URI State Payr                      | oll                 |       |
| Manager Self S                      | Service             |       |
| Recruiting                          |                     |       |
| Workforce Adm                       | ninistration        |       |
| Time and Labo                       | )r                  |       |
| Organizational                      | Development         |       |
| Set Up HCM                          |                     |       |
| Tree Manager                        |                     |       |
| Reporting Tool                      | S                   |       |
| PeopleTools                         |                     |       |

• Click on URI Human Resources Management

| THE<br>UNIVERSITY<br>OF RHODE ISLAND                      | e-Campus                                                                                                    |
|-----------------------------------------------------------|----------------------------------------------------------------------------------------------------|
| Main Menu >                                               |                                                                                                    |
| URI Huma                                                  | n Resources Management                                                                                                    |
| State Employe<br>State Employee P                         | e Position Report<br>Position Report (U_HHR159) short                                                                                                    |
| URI Departmer<br>Identifies all empl<br>an individual dep | It Employee List<br>oyees with their job data that a user has access to. Users are able to run the report for<br>artment or get all departments they have access to. PDF or CSV (Excel) |
| URI Job Term I<br>Job termination d                       | Dates<br>ates and jobs with no termination date for all active employees by department.                                                                                                 |
|                                                           |                                                                                                    |

• Then click on State Employee Position Report

| _                                  | · |             |                    | 0            | -         | -                       | • |   | - |
|------------------------------------|---|-------------|--------------------|--------------|-----------|-------------------------|---|---|---|
| Favorites 🕶                        |   | Main Menu 👻 | >                  | URI Human    | Resources | Management <del>•</del> | r | > | U |
| THE<br>UNIVERSIT<br>OF RHODE ISLAN | Y | e-Ca        | lum:<br>I <b>M</b> | an Resources |           |                         |   |   |   |

## State Employee Pos RPT Short

| Find an Existing Value Add a New Value |
|----------------------------------------|
|                                        |
| Run Control ID Training                |
|                                        |
| Add                                    |
|                                        |
|                                        |

Find an Existing Value | Add a New Value

- If you have a Run Control ID which is basically just another password, enter it in the Run Control ID field.
- If you do not have one, click Add a New Value and create one
- Then Click Add

| THE<br>UNIVERSITY<br>OF RHODE ISLAND | e-Campus   |                |                 |     |
|--------------------------------------|------------|----------------|-----------------|-----|
| Emp Pos Rpt Short                    |            |                |                 |     |
| Run Control II                       | ) Training | Report Manager | Process Monitor | Run |
|                                      |            |                |                 |     |
|                                      |            |                |                 |     |
|                                      |            |                |                 |     |
| Save                                 |            |                |                 |     |
|                                      |            |                |                 |     |

• On this page, click Run

| THE             | Human Resources |
|-----------------|-----------------|
| OF RHODE ISLAND | e-Campus        |

## **Process Scheduler Request**

| User ID hrtrainer                  |                                        | Run Control ID              | Training  |                                                   |              |
|------------------------------------|----------------------------------------|-----------------------------|-----------|---------------------------------------------------|--------------|
| Server Name Recurrence Time Zone Q | <ul><li> ■ Run Dat ■ Run Tim</li></ul> | e 07/25/2016<br>e 3:45:39PM | ।<br>Rese | t to Current Da                                   | te/Time      |
| Process List                       |                                        |                             | 2-        | 2                                                 |              |
| Select Description                 | Process Name                           | Process Type                | *Туре     | *Format                                           | Distribution |
| State Emp Pos Rpt short            | U_HHR155                               | SQR Report                  | Web 👻     | PDF 🚽                                             | Dis          |
| ок                                 |                                        |                             |           | CSV<br>HP<br>HTM<br>LP<br>PDF<br>PS<br>SPF<br>XML |              |

- Here you can choose to run it either as a PDF or CSV file.
- Click OK

| THE<br>UNIVERSITY<br>OF RHODE ISLAND | e-Campus     |                                                            |  |
|--------------------------------------|--------------|------------------------------------------------------------|--|
| Emp Pos Rpt Short                    | 1            |                                                            |  |
| Run Contro                           | NID Training | Report Manager Process Monitor<br>Process Instance:1793391 |  |
|                                      |              |                                                            |  |
|                                      |              |                                                            |  |
|                                      |              |                                                            |  |

- The system brings you back to the original page but now there is a Process Instance # listed under the Process Monitor link. This tells you the report is running.
- Click on Process Monitor

| THE<br>UNIVERSIT<br>OF RHODE ISLAN |                             |            | e-C                                                                                                    | amp                    | US          |                 |               |                                                                                                    |          |               |        |            |       |                  |           |
|------------------------------------|-----------------------------|------------|----------------------------------------------------------------------------------------------------|------------------------|-------------|-----------------|---------------|----------------------------------------------------------------------------------------------------|----------|---------------|--------|------------|-------|------------------|-----------|
| Process List                       | Serv                        | /er Li     | ist                                                                                                    |                        |             |                 |               |                                                                                                    |          |               |        |            |       |                  |           |
| View Process                       | Requ                        | est l      | For                                                                                                    |                        |             |                 |               |                                                                                                    |          |               |        |            |       |                  |           |
| User ID<br>Server<br>Run Status    | rainer                      |            | <ul><li></li><li></li><li></li><li></li><!--</th--><th>Type<br/>Name<br/>Distri</th><th>bution Stat</th><th>•<br/>Q<br/>us</th><th>Last<br/>Insta</th><th><!--</th--><th>ave On I</th><th>to<br/>Refresh</th><th>1</th><th>Days 👻</th><th></th><th>Refres</th><th>h</th></th></ul> | Type<br>Name<br>Distri | bution Stat | •<br>Q<br>us    | Last<br>Insta | </th <th>ave On I</th> <th>to<br/>Refresh</th> <th>1</th> <th>Days 👻</th> <th></th> <th>Refres</th> <th>h</th> | ave On I | to<br>Refresh | 1      | Days 👻     |       | Refres           | h         |
| Process List                       |                             |            |                                                                                                    |                        |             |                 |               | Pe                                                                                                    | rsonaliz | e   Find   \  | /iew A | NI   🖾   🔣 | First | 🕘 1 of 1         | ● Last    |
| Select Instanc                     | e Seq                       | . Pro      | ocess T                                                                                                    | уре                    |             | Process<br>Name | User          | Run Date/                                                                                                    | Time     |               |        | Run Status | Dist  | tribution<br>tus | Drails    |
| 179339                             | 1                           | SC         | R Rep                                                                                                    | ort                    |             | U_HHR155        | hrtrainer     | 07/25/20                                                                                                    | 6 3:45:  | 39PM EDT      |        | Processing | N/A   |                  | $\langle$ |
| Go back to State                   | Emplo<br>Notify<br>rver Lis | oyee<br>st | Pos RP                                                                                                    | PT Short               |             |                 |               |                                                                                                    |          |               |        |            |       |                  | •         |

• Click the Refresh button until the Run Status shows *Success* and the Distribution Status shows *Posted* 

## How to Run A Report in HR

| THE<br>UNIV<br>OF RHO | ERSITY<br>DE ISLAND              |               | e-Campus                         | ces                |               |                               |            |                                |
|-----------------------|----------------------------------|---------------|----------------------------------|--------------------|---------------|-------------------------------|------------|--------------------------------|
| Proce                 | ss List                          | <u>S</u> erve | er List                          |                    |               |                               |            |                                |
| View                  | Process R                        | leque         | est For                          |                    |               |                               |            |                                |
| U<br>S<br>Run         | ser ID hrtra<br>Server<br>Status | ainer         | Q Type     Name     Distribution | ▼<br>Q<br>I Status | Last<br>Insta |                               | ys 👻       | Refresh                        |
| Proc                  | ess List                         |               |                                  |                    |               | Personalize   Find   View All | 💷   📑 🛛 Fi | rst 🕙 1 of 1 🕑 Las             |
| Select                | Instance                         | Seq.          | Process Type                     | Process<br>Name    | User          | Run Date/Time                 | Run Status | Distribution<br>Status Details |
|                       | 1793391                          |               | SQR Report                       | U HHR155           | hrtrainer     | 07/25/2016 3:45:39PM EDT      | Success    | Posted Details                 |

Go back to State Employee Pos RPT Short

🔚 Save 🔛 Notify

Process List | Server List

• Once the Run Status is listed as Success and the Distribution Status states Posted, Click on the Details link on the right.

| THE<br>UNIVERSITY<br>OF RHODE ISLAND e-Campus                                                                                                    |                                                                                                    |                 |
|----------------------------------------------------------------------------------------------------|----------------------------------------------------------------------------------------------------|-----------------|
| Process Detail                                                                                                    |                                                                                                    |                 |
| Process                                                                                                    |                                                                                                    |                 |
| Instance 1793391                                                                                                    | Type SQR Report                                                                                                    |                 |
| Name U_HHR155                                                                                                    | Description State Emp Pos                                                                                                    | s Rpt short     |
| Run Status Success Distri                                                                                                    | bution Status Posted                                                                                                    |                 |
| Run                                                                                                    | Update Process                                                                                                    |                 |
| Run Control ID Training<br>Location Server<br>Server PSUNX<br>Recurrence                                                                                                    | <ul> <li>Hold Request</li> <li>Queue Request</li> <li>Cancel Request</li> <li>Delete Request</li> <li>Re-send Content</li> </ul> | Restart Request |
| Date/Time                                                                                                    | Actions                                                                                                    |                 |
| Request Created On         07/25/2016         3:47:10PM EDT           Run Anytime After         07/25/2016         3:45:39PM EDT           Began Process At         07/25/2016         3:47:35PM EDT           Ended Process At         07/25/2016         3:50:34PM EDT | Parameters<br>Message Log<br>Batch Timings<br>View Log/Trace                                                                     | Transfer        |
| OK Cancel                                                                                                    |                                                                                                    |                 |

• Click on the View/Log Trace link

| THE<br>UNIVERSI<br>OF RHODE ISL |                                | e-Campus                         |                    |                       |            |
|---------------------------------|--------------------------------|----------------------------------|--------------------|-----------------------|------------|
| View Log/T                      | race                           |                                  |                    |                       |            |
| Report                          |                                |                                  |                    |                       |            |
| Report ID<br>Name<br>Run Status | 1452711<br>U_HHR155<br>Success | Process Instance<br>Process Type | 1793391<br>SQR Rep | Messa                 | ge Log     |
| State Emp Po<br>Distribution    | s Rpt short<br>1 Details       |                                  |                    |                       |            |
| Distribution I                  | Node URI_                      | REPORTS Expiration               | Date               | 09/23/2016            |            |
| File List                       |                                |                                  |                    |                       |            |
| Name                            |                                | File Size                        | (bytes)            | Datetime Created      |            |
| Message Log                     | 3                              | 1,597                            |                    | 07/25/2016 3:50:34.33 | 6512PM EDT |
| U_HHR155_                       | 1793391.CSV                    | 30,990                           |                    | 07/25/2016 3:50:34.33 | 6512PM EDT |
| u_hhr155_17                     | '93391.out                     | 161                              |                    | 07/25/2016 3:50:34.33 | 6512PM EDT |
| Distribute T                    | o                              |                                  |                    |                       |            |
| Distribution I                  | D Туре                         | *Distribu                        | ution ID           |                       |            |
| User                            |                                | hrtraine                         | r                  |                       |            |
| Return                          | ]                              |                                  |                    |                       |            |

- Under the File List, the report is listed under the Message Log, U\_HHR155\_\*\*\*\*\*\*\*.CSV
- Click on the link for the report

| OF | pening U_HHR155_1793391.CSV                                    |
|----|----------------------------------------------------------------|
|    | You have chosen to open:                                       |
|    | 🔊 U_HHR155_1793391.CSV                                         |
| н. | which is: Microsoft Excel Comma Separated Values File (519 KB) |
|    | from: https://apphrdev.ucs.uri.edu:7601                        |
|    | What should Firefox do with this file?                         |
|    | Open with Microsoft Excel (default)                            |
|    | Save File                                                      |
|    | Do this <u>a</u> utomatically for files like this from now on. |
|    |                                                                |
| •  |                                                                |
|    | ОК                                                             |
| L  |                                                                |

- If you ran this file as in the CSV format, you will get this box when you try to open it.
- Click OK.
- Your file will open in Excel.